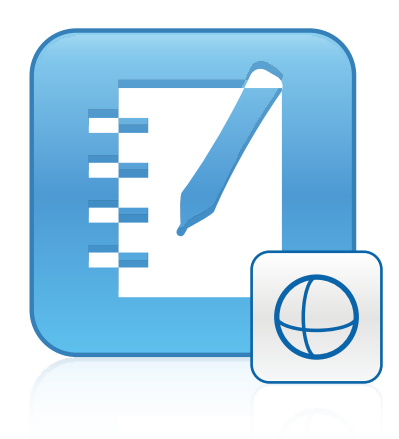

# 3D**-инструменты** SMART Notebook™

Руководство пользователя

Невероятное становится простым™ SMART<sub>®</sub>

# Регистрация продукта

После регистрации продукта SMART мы будем сообщать о новых возможностях и обновлениях программного обеспечения.

Зарегистрируйтесь онлайн на smarttech.com/registration.

Сохраните следующие сведения для обращения в службу поддержки SMART.

Серийный номер:

Дата приобретения:

#### Уведомление о товарных знаках

SMART Notebook, smarttech, SMART Exchange, логотип SMART и все слоганы компании SMART являются торговыми марками или зарегистрированными торговыми марками компании SMART Technologies ULC в США и (или) других странах. Google и SketchUp являются торговыми марками Google Inc. Windows, DirectX и Windows Vista являются зарегистрированными торговыми марками или торговыми марками Microsoft Согрогаtion в США и (или) других странах. Продукты третьих сторон и названия компаний могут являться торговыми марками соответствующих владельцев.

#### Уведомление об авторских правах

© 2012 SMART Technologies ULC. Все права защищены. Запрещается воспроизведение, передача, копирование, хранение в поисковых системах, перевод на какие-либо языки и передача в любой форме и любым способом любой части данной публикации без предварительного письменного разрешения компании SMART Technologies ULC. Содержащаяся в данном руководстве информация может быть изменена без уведомления и не подразумевает каких бы то ни было обязательств со стороны компании SMART.

Один или несколько из следующих патентов: US6320597; US6326954; US6741267; US7151533; US7757001; USD616462 и USD617332. Ожидается утверждение других патентов.

10/2012

# Содержание

| Глава 1: Работа с 3D-инструментами SMART Notebook                      | . 1  |
|------------------------------------------------------------------------|------|
| Активация 3D-инструментов SMART Notebook                               | 1    |
| Включение материалов в формате 3D при проведении занятий               | . 2  |
| Приступая к работе                                                     | . 2  |
| Глава 2: Вставка 3D-моделей и управление ими                           | . 3  |
| Вставка 3D-моделей                                                     | 3    |
| Управление 3D-моделями                                                 | . 4  |
| Перемещение по 3D-сценам                                               | . 7  |
| Скрытие 3D-моделей перед их представлением                             | . 9  |
| Глава 3: Использование хранилища Google 3D Warehouse и ПО SketchUp для |      |
| работы с эскизами                                                      | . 11 |
| Использование ПО SketchUp для работы с эскизами                        | . 11 |
| Использование хранилища Google 3D Warehouse                            | . 12 |
| Указатель                                                              | . 13 |

# Глава 1 Работа с 3D-инструментами SMART Notebook

| Активация 3D-инструментов SMART Notebook                 | 1 |
|----------------------------------------------------------|---|
| Включение материалов в формате 3D при проведении занятий | 2 |
| Приступая к работе                                       | 2 |
|                                                          |   |

Подключаемый модуль ПО 3D-инструментов SMART Notebook ™ для программного обеспечения для совместного обучения SMART Notebook ™ обеспечивает визуализацию высокого уровня, которой можно управлять в трех измерениях, что повышает степень вовлеченности учащихся и приводит к более полному усвоению материала и восприятию сложных понятий.

Данное руководство пользователя предоставляет всю необходимую информацию для начала работы с 3D-инструментами SMART Notebook, а также с ПО для работы с эскизами SketchUp™ и Google™ 3D Warehouse.

# Активация 3D-инструментов SMART Notebook

Для активирования 3D-инструментов SMART Notebook:

 В операционной системе Windows® выберите "Пуск" > "Все программы" > SMART Technologies > SMART Tools > SMART Product Update.

В ОС Mac OS X перейдите в папку и дважды щелкните Приложения\SMART Technologies\SMART Tools\SMART Product Update.

Откроется окно SMART Product Update.

2. Нажмите "Активировать" в строке SMART Notebook.

Откроется диалоговое окно "Активация ПО SMART".

- 3. Нажмите "Добавить".
- 4. Введите полученный от SMART ключ продукта в поле *"Ключ продукта"*, а затем нажмите **"Добавить"**.

- 5. Нажмите "лицензионное соглашение", просмотрите его и нажмите "Закрыть".
- 6. Если вы принимаете условия лицензионного соглашения, установите флажок "Я принимаю условия лицензионного соглашения".
- 7. Нажмите кнопку "Далее".

3D-инструменты SMART Notebook активируются.

8. Нажмите кнопку "Готово" и закройте окно SMART Product Update.

# Включение материалов в формате 3D при проведении занятий

Вы можете включить материалы в формате 3D в ПО SMART Notebook при проведении занятий. Ниже приведены примеры подобного включения:

- При проведении урока биологии вставьте 3D-модель сердца в файл \*.notebook.
  Вращайте и изменяйте размер 3D-модели, чтобы показать различные части сердца.
- На уроке английского языка вставьте 3D-модель города, о котором упоминается в рассказе, читаемом в классе. Войдите в 3D-сцену, чтобы пройти по улицам и зайти внутрь зданий.
- На уроках в начальной школе вставьте несколько 3D-моделей и используйте функцию "Скрыть", чтобы открывать ответы в качестве упражнений по развитию памяти.

# Приступая к работе

Перед тем как приступить к работе с 3D-инструментами SMART Notebook, убедитесь, что ваш компьютер, на котором установлено ПО SMART Notebook, отвечает следующим ниже требованиям.

smarttech.com/kb/170144

# Глава 2 Вставка 3D-моделей и управление ими

| Вставка 3D-моделей                                  | . 3 |
|-----------------------------------------------------|-----|
| Управление 3D-моделями                              | . 4 |
| Вращение 3D-модели                                  | . 4 |
| Приостановка, воспроизведение и перезапуск анимации | . 5 |
| Добавление меток                                    | . 6 |
| Перемещение по 3D-сценам                            | . 7 |
| Скрытие 3D-моделей перед их представлением          | . 9 |
|                                                     |     |

Чтобы использовать ПО 3D-инструментов SMART Notebook необходимо вставить 3Dмодель в файл \*.notebook.После вставки 3D-модели ею можно управлять также, как и другими объектами ПО SMART Notebook.

### і примечание

Вы можете вставлять 2D-изображения и 3D-модели на одну и ту же страницу и управлять ими также, как и другими объектами ПО SMART Notebook.

# Вставка 3D-моделей

3D-модели находятся в папке **"3D-объекты"** примеров учебных занятий, на веб-сайте SMART Exchange<sup>™</sup> (<u>exchange.smarttech.com</u>), а также в 3D-хранилище Google (см. раздел *Использование хранилища Google 3D Warehouse* на странице 12). Также можно вставить свои собственные 3D-модели, если они представлены в одном из следующих форматов:

- COLLADA (\*.dae)
- 3D-объект (\*.obj)
- FBX (\*.fbx)

### і примечание

Текстуры и другая информация для некоторых 3D-моделей хранится в отдельных файлах и папках. При вставке таких 3D-моделей убедитесь, что файл с 3D-моделью размещен в соответствующем месте структуры папок вместе со вспомогательными файлами и папками.

### Для вставки 3D-модели:

1. Выберите "Вставить > 3D-файл".

Откроется диалоговое окно "Вставка 3D-файла".

- 2. Найдите и выделите 3D-модель, которую вы хотите вставить.
- 3. Нажмите "Открыть".

На странице появится 3D-модель.

# Управление 3D-моделями

После вставки 3D-модели ею можно управлять также, как и другими объектами ПО SMART Notebook. В частности, можно выполнять следующие действия:

- Вырезать, копировать и вставлять
- Клонировать
- Перемещать
- Масштабировать
- Блокировать
- Прикреплять ссылки и звуковое сопровождение
- Добавлять на вкладку "Галерея"

### і примечания

- Дополнительную информацию об этих основных возможностях см. в справочной системе ПО SMART Notebook.
- При добавлении 3D-модели на вкладку "Галерея" модель появляется в категории "**3D-объекты**".

Помимо перечисленных основных функций можно выполнять следующие действия:

- Вращать 3D-модель
- Приостанавливать, возобновлять, воспроизводить и перезапускать анимацию
- Добавлять метки

### Вращение 3D-модели

Вы можете вращать 3D-модель по нескольким осям. После поворота 3D-модели можно восстановить ее первоначальную ориентацию.

### Для вращения 3D-модели по одной оси:

- 1. Выберите 3D-модель.
- 2. Нажмите и удерживайте одну их боковых ручек поворота.

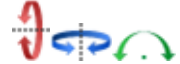

3. Переместите палец в центр 3D-модели, затем отпустите палец.

### Для вращения 3D-модели по нескольким осям:

- 1. Выберите 3D-модель.
- 2. Нажмите и удерживайте центральную ручку поворота.

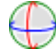

3. Переместите палец в нужном направлении поворота 3D-модели, затем отпустите палец.

Для восстановления первоначальной ориентации 3D-модели:

- 1. Выберите 3D-модель.
- 2. Нажмите стрелку меню 3D-модели и выберите "Сброс вращения".

### Приостановка, воспроизведение и перезапуск анимации

Если в 3D-модели содержится анимация, вы можете приостановить, возобновить и перезапустить ее.

### і примечание

Если в 3D-модели анимация отсутствует, меню *"Анимация"*, описываемое в последующих процедурах, отключается.

#### Для приостановки анимации:

- 1. Выберите 3D-модель.
- Нажмите стрелку меню 3D-модели и выберите "Анимация" > "Пауза/Воспроизведение анимации".

#### Для возобновления воспроизведения анимации:

- 1. Выберите 3D-модель.
- Нажмите стрелку меню 3D-модели и выберите "Анимация" > Пауза/Воспроизведение анимации".

### Для перезапуска анимации:

- 1. Выберите 3D-модель.
- 2. Нажмите стрелку меню 3D-модели и выберите "Анимация" > Перезапуск анимации".

### Добавление меток

Для выделения различных компонентов 3D-модели можно использовать метки. В метках может содержаться текст, фигуры или другие 2D-объекты.

### Для добавления метки:

- 1. Выберите 3D-модель.
- 2. Щелкните правой кнопкой предполагаемое размещение метки на 3D-модели и выберите "Добавить метку".

Появляется метка.

3. Для того, чтобы добавить текст метки, дважды щелкните на текст метки по умолчанию и введите собственный текст.

или

Для использования в качестве метки фигуру или другой 2D-объект, создайте объект и перетащите его на метку.

 При желании перетащите точку соединения метки в другое местоположение 3Dмодели.

#### Для скрытия или отображения метки:

1. Нажмите точку соединения метки на 3D-модели.

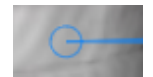

Метка скроется.

2. Для того, чтобы отобразить метку, нажмите точку соединения метки на 3D-модели.

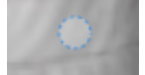

#### Для удаления метки:

- 1. Выберите метку.
- 2. Нажмите "Закрыть" 🔯.

# Перемещение по 3D-сценам

Большие 3D-модели, содержащие внутренние детали, называются 3D-сценами. При помощи элементов управления ПО SMART Notebook вы можете перемещаться по 3D-сценам.

### i ПРИМЕЧАНИЯ

- Для перемещения по любой 3D-модели вы можете использовать элементы навигации. Однако не все 3D-модели содержат внутренние детали. Если вы вошли в 3D-модель без внутренних деталей, то внутренняя обстановка покажется пустой или темной.
- При работе в ОС Mac OS X невозможно войти в 3D-сцену, находясь в полноэкранном режиме. Чтобы войти в 3D-сцену, сначала выйдите из полноэкранного режима и выполните следующие действия.

### Для перемещения по 3D-сцене:

- 1. Выберите 3D-модель.
- 2. Нажмите стрелку меню 3D-модели и выберите "Войти в 3D-сцену".

ПО SMART Notebook отображает 3D-сцену в полноэкранном режиме. Появляется карта 3D-сцены, элементы навигации и кнопка "Закрыть".

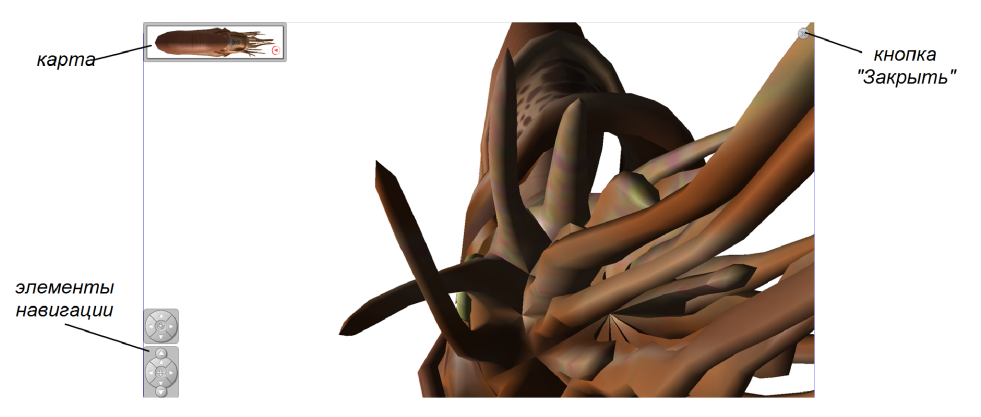

### 🚺 СОВЕТЫ

- Вы можете нажать на серую рамку карты и перетащить ее в другую область страницы, если она закрывает материалы для презентации. Вы также можете изменить размеры карты, нажимая и перетаскивая серую рамку за правый нижний угол.
- Вы можете нажать на серый фон или значок в центре элемента навигации, чтобы перетащить его в другую область страницы, если он закрывает материалы для презентации.

3. Перемещение по 3D-сцене при помощи элементов навигации.

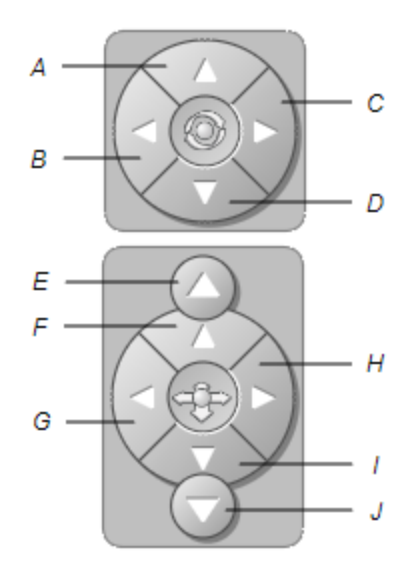

| Кнопка | Используйте для того, чтобы:   |
|--------|--------------------------------|
| А      | Повернуть вверх.               |
| В      | Повернуть налево.              |
| С      | Повернуть направо.             |
| D      | Повернуть вниз.                |
| Е      | Подняться вверх.               |
| F      | Переместиться вперед по сцене. |
| G      | Переместиться влево по сцене.  |
| Н      | Переместиться вправо по сцене. |
| I      | Переместиться назад по сцене.  |
| J      | Спуститься вниз.               |

Для перемещения по 3D-сцене также можно использовать кнопки клавиатуры.

| Кнопка клавиатуры | Используйте для того, чтобы:   |
|-------------------|--------------------------------|
| W                 | Повернуть вверх.               |
| A                 | Повернуть налево.              |
| D                 | Повернуть направо.             |
| S                 | Повернуть вниз.                |
| PAGE UP           | Подняться вверх.               |
| СТРЕЛКА ВВЕРХ     | Переместиться вперед по сцене. |
| СТРЕЛКА ВЛЕВО     | Переместиться влево по сцене.  |
| СТРЕЛКА ВПРАВО    | Переместиться вправо по сцене. |
| СТРЕЛКА ВНИЗ      | Переместиться назад по сцене.  |
| PAGE DOWN         | Спуститься вниз.               |
| ESC               | Закрыть                        |

### 🚺 ПРИМЕЧАНИЕ

При перемещении по 3D-сцене красный индикатор на карте показывает ваше местоположение и направление, в котором вы смотрите. Стрелка в центре показывает ориентацию. Стрелка становится кружком, если вы стоите лицом прямо вверх или вниз.

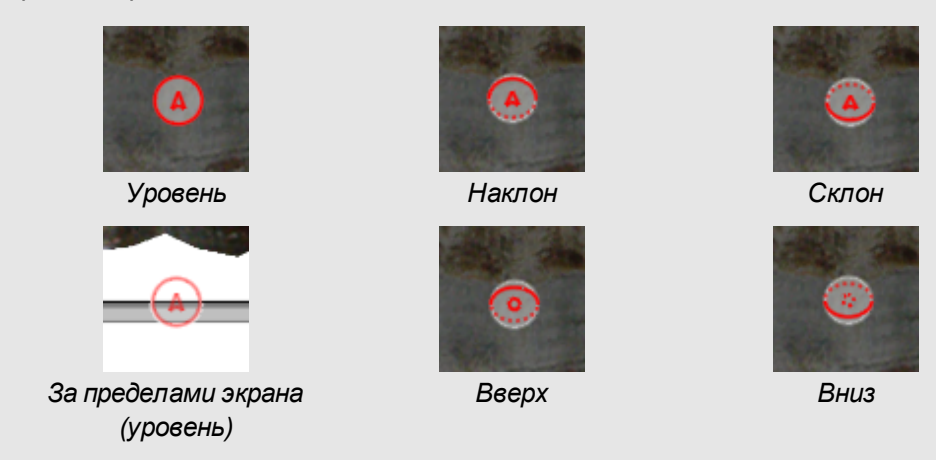

4. По завершении нажмите "Закрыть" .

# Скрытие 3D-моделей перед их

### представлением

Чтобы скрыть 3D-модели в файле \*.notebook перед их представлением, следует выбрать функцию "Скрыть", позволяющую спрятать 3D-модели под шапкой-невидимкой.

### İ ПРИМЕЧАНИЕ

Если вы скрыли несколько 3D-моделей одной и той же страницы под шапкаминевидимками, то шапки будут различаться по цвету лент.

#### Для того, чтобы спрятать 3D-модель под шапкой-невидимкой:

- 1. Выберите 3D-модель.
- 2. Нажмите стрелку меню 3D-модели и выберите "Скрыть" > "Скрыто".

#### Для изменения цвета шапки-невидимки:

- 1. Выберите шапку-невидимку.
- Нажмите стрелку меню шапки-невидимки и выберите "Скрыть" > "Изменить цвет".

### Для того, чтобы открыть 3D-модель из-под шапки-невидимки,

Нажмите значок шапки 👕 в левом нижнем углу.

# Глава 3 Использование хранилища Google 3D Warehouse и ПО SketchUp для работы с эскизами

| Использование ПО SketchUp для работы с эскизами | . 11 |
|-------------------------------------------------|------|
| Использование хранилища Google 3D Warehouse     | .12  |

Компания Google предлагает два 3D-инструмента, которые можно использовать с 3D-инструментами SMART Notebook:

- ПО SketchUp для работы с эскизами
- Хранилище Google 3D Warehouse

# Использование ПО SketchUp для работы с эскизами

Для создания 3D-моделей вы можете использовать ПО SketchUp. Сохранить эти 3Dмодели вы можете в формате COLLADA (\*.dae), а затем вставить их в ПО SMART Notebook.

Для того, чтобы сохранить 3D-модель в формате \*.dae,

- 1. Откройте 3D-модель в ПО для работы с эскизами SketchUp.
- 2. Выберите "Файл" > "Экспорт" > 3"D-модель".

Появится диалоговое окно "Экспорт модели".

- 3. Выберите папку для сохранения файла.
- 4. Введите имя файла в поле "Имя файла".
- 5. Выберите "Файл COLLADA (\*.dae)" в раскрывающемся списке "Тип экспорта".
- 6. Нажмите кнопку "Экспорт".

### Для вставки 3D-модели в ПО SMART Notebook

См. раздел Вставка ЗД-моделей на странице 3.

# Использование хранилища Google 3D Warehouse

Google3D-хранилище — это сетевое хранилище 3D-моделей. На вкладке "Галерея" в Программное обеспечение SMART Notebook содержится ссылка на 3D-хранилище Google. По этой ссылке можно найти 3D-модели и загрузить их на ваш компьютер. Затем вы можете вставить 3D-модели в файлы \*.notebook.

### Для загрузки 3D-моделей из хранилища Google 3D Warehouse:

- 1. Нажмите вкладку "Галерея" .
- 2. Нажмите Google 3D Warehouse.

Google3D-хранилище появится в нижней части вкладки "Галерея".

3. Найдите 3D-модель, которую хотите загрузить.

Выберите 3D-модель.

4. Нажмите кнопку "Загрузить модель", затем нажмите ссылку "Загрузить" рядом с *Collada (\*.zip)*.

### 🚺 ПРИМЕЧАНИЯ

- После первой загрузки 3D-модели Google 3D Warehouse может запросить ввод вашего псевдонима.
- При отмене загрузки в ОС Мас ОS X 3D-модель все равно сохраняется в папке "Загрузки".
- 5. Сохраните файл \*. zip на вашем компьютере.
- 6. Извлеките содержимое файла \*. zip в папку на вашем компьютере.

### Для вставки 3D-модели, загруженной из Google 3D Warehouse

См. раздел Вставка 3D-моделей на странице 3.

# Указатель

# 3

3D-инструменты SMART Notebook 1 3D-модели вставка 3 поворот 4 раскрытие 9 скрытие 9 текстуры 3 управление 4 3D-сцены 7 карта 9

## G

Google SketchUp 11

### A

активация 1 анимация 5 игра 5 перезапуск 6 приостановка 5

### 

Галерея 4

# К

кнопка управление навигацией 8

### Н

надписи 6 добавление 6 удаление 6

# Π

ПО SketchUp для работы с эскизами 11 Программное обеспечение SMART Notebook 1

### С

скрывает 9 сцены 7

### У

управление клавиатурой 8

### Φ

Файлы 3D-объектов 3 Файлы COLLADA 3, 11-12 Файлы DAE 3, 11-12 Файлы FBX 3 Файлы OBJ 3

# Х

Хранилище 12 Хранилище Google 3D Warehouse 11-12 загрузка 12

### Ш

шапки-невидимки 9 изменение цвета 9

### Э

элементы навигации 8

### SMART Technologies

smarttech.com/support smarttech.com/contactsupport